#### 1. 健康マイポータルに 登録済の方 で 【 ログイン ID・PW を忘れた場合 】

※仮パスワード自動発行手続き(仮パスワードを再発行します) ▷登録済の ID/パスワード を忘れ、健康マイポータルにログインできない

#### 2. 健康マイポータルに登録するメールアドレスを「追加」する場合

※メールアドレスは3つまで登録できます

▶すでに登録済のメールアドレスに加え、別のアドレスも登録したい

#### 3.健康マイポータルに登録済のメールアドレスを「削除」する場合

▷機種変更等により、使用できなくなったメールアドレスを削除したい

▷退職等により、使用できなくなった会社のメールアドレスを削除したい

# 1.健康マイポータルに<u>登録済の方</u>で 【 ログインID・PW を忘れた場合 】 仮パスワード自動発行手続き

| 森永健康保険組合<br>Morinaga Health Insurance Society     | ★ 使ってみよ                                      | う!マイナ保険証                              |
|---------------------------------------------------|----------------------------------------------|---------------------------------------|
|                                                   | × マイナ保険証利用<br>★ 詳しい                          | りのメリットや登録方法など<br>情報はこちらから             |
| - •                                               | 文字のサイズ 🕧 😐                                   | *                                     |
| ◎ 健保のしくみ<br>Bealth Insurance System (開) 健保の給付 (ア) | 保健事業<br>Health Services A 各種手続き<br>Procedure | 申請書一覧<br>Application Form             |
|                                                   |                                              |                                       |
| ・こんなときどうする ・ 用語から探                                | हेन्                                         | CONTENTS                              |
|                                                   | 子どもが<br>生まれたとき つうのう 新たに家族か<br>ふえたとき          | ● ● ● ● ● ● ● ● ● ● ● ● ● ● ● ● ● ● ● |
| 家族と離れてた 悪 家族が いったとき                               | 保険証を<br>なくしたり                                | 私たちの社会保険 P<br>一括ダウンロードはこ              |
| 「健康マイポータル ログイ                                     | イン」ボタンをクリック                                  | 健康マイボータル ログ                           |
|                                                   |                                              | 「健康」 新規利用<br>マイポータル <sup>手顕書</sup>    |
| NEWSTORICS                                        |                                              | + 87                                  |

# ② 「健康マイポータル」 ログイン画面

| 健康マイポータル                                    | KW21-Connect      |
|---------------------------------------------|-------------------|
| ログイン                                        |                   |
| ※初めてログインされる方と、                              | 中大?               |
| 健保組合から再発行された仮バスリートでロクインされる方はこちらから<br>新規利用登録 |                   |
| ※登録済みの方は、こちらから                              |                   |
| ログインID                                      |                   |
| パスワード<br>ロパスワードを表示する                        | ドを忘れた方はこちら」 をクリック |
| ログイン                                        |                   |
| ログインID・パスワードを忘れた方はこちら                       |                   |

| 3 | 「パスワード再発行」画で                   | 面                                                       |                                        |
|---|--------------------------------|---------------------------------------------------------|----------------------------------------|
|   | 健康マイポータル                       | KW21-Connect                                            |                                        |
|   | パスワード再発行<br>メールアドレスを入力し、送信してくた | -<br>[<br>ເວັນ.                                         |                                        |
|   | 「森永健康保険組合」のアカウントに登録しているメー      | -ルアドレスを入力してください。                                        |                                        |
|   | 入力されたメールアドレス宛に、ログインIDと仮パスワ     | フードを送信します。                                              |                                        |
|   |                                |                                                         |                                        |
|   | 送信                             | 健康マイポータルに <u>登録済の</u><br>※登録していないメールアドレ<br>返信メールは届きません。 | <mark>)メールアドレス</mark> を入力<br>スを入力した場合、 |

登録済のメールアドレスがわからない場合は、以下連絡先へお問い合わせください。 ※本人確認のため、①保険証の記号・番号 ②お名前 ③生年月日 を確認しますので、 <u>①保険証の記号・番号をご準備のえう、</u>お問い合わせ願います。 【連絡先】森永健康保険組合 保健事業担当直通 〇 03-3454-6459

### ④「メール送信後」画面

| パスワード再発行                                                                                                    |                |                 |
|----------------------------------------------------------------------------------------------------|----------------|-----------------|
|                                                                                                    | 中 大<br>文字サイズ   | <b>?</b><br>ヘルプ |
| 入力されたメールアドレスにメールを送信しました。<br>③で入力したアドレスに届くメージがあります。                                                                                                    | ールを確認す         | する              |
| 記載されたORLをクリックするとロクイン回面が表示されます。<br>ログインIDと仮パスワードでログインしてパスワードを変更してください。<br>メール受信後3時間                                                                                                    | ]              |                 |
| ※仮パスワートには有効期限がありますのでご注意くたさい。<br>しばらく経ってもメールが届かない場合はお手数ですがもう一度やり直してください。                                                                                                    |                |                 |
|                                                                                                    | ו              |                 |
| <ul> <li>〈届かない原因〉</li> <li>・健康マイポータルに登録していないメールアドレスを入力している</li> <li>・入力したメールアドレスに間違いがある(アドレスの前後のスペースに注意)</li> <li>・ドメイン設定で「@kenpo.co.jp」が受診できるようになっていない</li> <li>・迷惑メール設定されている</li> </ul> | 森永健康保 <b>!</b> | 険組合             |

### ⑤ 登録済のアドレスに届く「パスワード再発行のご案内メール」 画面

| パスワ | ード再発行のご案内                                                                                     |              |
|-----|-----------------------------------------------------------------------------------------------|--------------|
| 8   | 森永健康保険組合<br>2020/08/04 (火) 11:20<br>宛先: ○○○○                                                  |              |
|     | ■□ パスワード再発行のご案内 □■ 森永健康保険組合です。                                                                |              |
|     | パスワード再発行手続きを依頼された方へ、パスワード再発行のご案内です。<br>以下のURLにアクセスして、仮パスワードでログインし、パスワード変更の手続きを行ってください。        |              |
|     | https://morinagakenpo.jp/kw21cu/clickCount/cc?r=XiHcj0HzGjziKhX&no=1                          | URLを<br>クリック |
|     | ログインID: ●●●●●●●●●<br>仮パスワード: ●●●●●●●●●<br>変にパスワード: ●●●●●●●●●<br>無効となるため、再度②より行ってくた            | 反PWは<br>ささい。 |
|     | ※1xハスフートの有効期限は発行から3時间です。<br>※本メールに覚えがない場合は、大変お手数ですが本メールを破棄してください。<br>※本メールには返信できませんのでご了承願います。 |              |
|     | 森永健康保険組合                                                                                      |              |

## ⑥「仮パスワード入力」 画面

| 健康マイポータル                                               | KW21-Connect                                                 |     |
|--------------------------------------------------------|--------------------------------------------------------------|-----|
|                                                        |                                                              |     |
| メールでお知らせしたロウインIDと彼/スワードでロウイン                           | ロビマルさい。<br>中 大<br>文字サイズ<br>でログインしてください。                      |     |
| 仮パスワード     ●●●●●●●     □パスワード     □パスワードを表示する     □グイン | ⑤でメールに添付された<br>再発行の「ID」と「仮パスワード」を入力す<br>※コピーして貼付けた方が入力誤りが少ない | -3. |
|                                                        | 森永健康保険組合                                                     |     |

# ⑦「新しいパスワード登録」 画面

| パスワード再発行                                                                                                    |                                        |              |
|----------------------------------------------------------------------------------------------------|----------------------------------------|--------------|
|                                                                                                    |                                        | 中 大<br>文字サイズ |
| <ul> <li>新しいパスワードを設定してください。</li> <li>※パスワードには、6~20文字の半角英数字記号の入力が可能です。</li> <li>新しいパスワード</li> <li>・・・・・・・・・・・・・・・・・・・・・・・・・・・・・・・・・・・・</li></ul>                            | ご自身で設定した<br>新しいパスワードを入力し<br>* 両方とも同じもの | 登録           |
| ロ パスワードを表示する<br>登録                                                                                                    | Web ページからのメッ                           | セージ 🛛        |
| <ul> <li>※パスワードには6~40文字で以下の文字が入力可能です。</li> <li>使用可能な文字</li> </ul>                                                                                                    | パスワード                                  | の変更が完了しました。  |
| 英大文字       A B C D E F G H I J K L M N O P Q R S T U V W X Y Z         英小文字       a b c d e f g h i j k l m n o p q r s t u v w x y z         地字       1 2 3 4 5 6 7 8 9 0 |                                        | ОК           |
| R号 _ # + , / = ? ! @ * % & ^ ` -                                                                                                    |                                        |              |
|                                                                                                    |                                        | 森永健康保険組合     |

# ⑧ 「健康マイポータル」トップ画面

| 健周   | 東マイァ                            | <b>ポ</b> −5      | ッレ      |                         |                                                                                                    | 前回ログイン目<br>●●●● さ                                                      |                                                                |
|------|---------------------------------|------------------|---------|-------------------------|----------------------------------------------------------------------------------------------------|------------------------------------------------------------------------|----------------------------------------------------------------|
| Home | 医療費通知                           | 健診結果             | けんぽモリナガ | ジェネリック通                 | 知 健康記録                                                                                                   | メルマガ                                                                   | 健保組合からのお知らせ                                                    |
| <    | 1                               |                  |         |                         | <ul> <li>● PE</li> <li>2020-07</li> <li>道導の集</li> <li>2020-02</li> <li>和2年2月</li> <li>2020-02</li> </ul> | シックス<br>7-27 2019年度<br>1施について Nev<br>5-01 医原書のご<br>1診療分)<br>3-02 特定保健指 | 健康診断結果に伴う特定保健<br>「室内(令和2年4月処理分/会<br>について<br>一覧はこちら≫            |
|      | <sup>а</sup> んなの健康<br>KEN<br>健診 | wmm<br>POS<br>予約 | 健保組合    | <b>り</b><br>からのお知ら<br>せ | <mark>ダ</mark><br>¥<br>医療費通知                                                                             |                                                                        | 中     大     ?       文字サイズ     ハレブ       プロフィール設定       パスワード変更 |
|      |                                 | r⊆               |         | ≡Ъ                      | V                                                                                                    | X                                                                      | マイポータル設定                                                       |

2.健康マイポータルに登録するメールアドレスを「追加」する場合

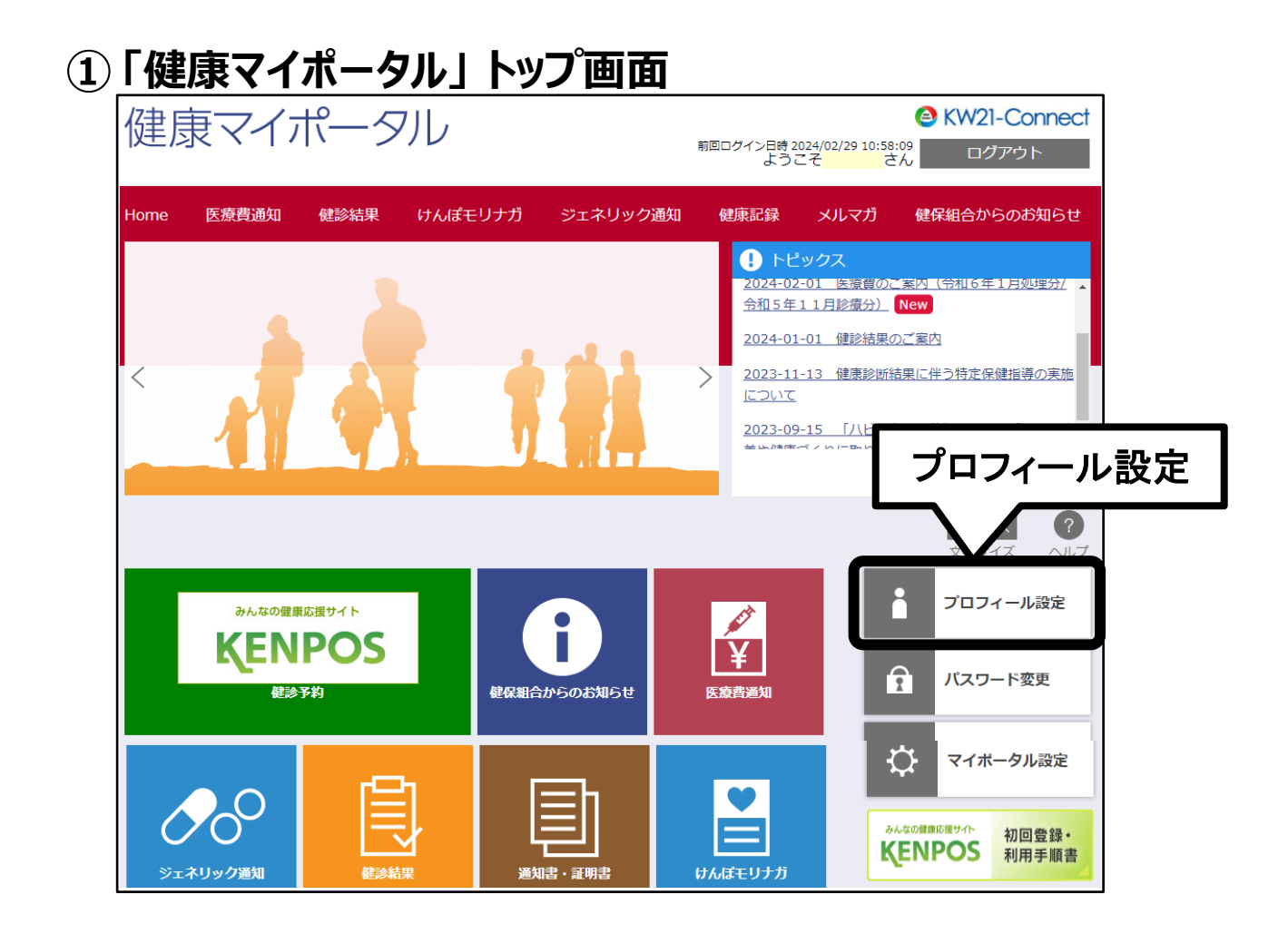

| 2 | 「プロフィー<br>プロ: | ル設定」 画面<br>フィール設定                  |                                        |
|---|---------------|------------------------------------|----------------------------------------|
|   | ログインIDやニックネ   | ームなどの情報を設定します。                     |                                        |
|   | イークは必須の       | (刀項目です。                            | 例<br>「メールアドレス2」に<br>追加したいアドレスを入力して「登録」 |
|   | プロフィール設定      | き(さん)                              |                                        |
|   |               | ログインID *<br>ニックネーム *<br>メールアドレス1 * | ••••••<br>•••••                        |
|   |               | メールアドレス2<br>メールアドレス3               | BBBBBBBBBB@gmail.com                   |
|   |               | ファイルバスワード                          | 登録                                     |

## ③ アドレス 「追加後」 の 画面

| されたメールアドレスが正しいことを確認するために、新しいメールアドレスへメールを送信<br>ルに記載されたURLから変更処理を行ってください。<br><sup>ブ</sup> インIDやニックネームなどの情報を設定します。<br>*"マークは必須の入力項目です。 | しました |
|----------------------------------------------------------------------------------------------------|------|
| ヴィンIDやニックネームなどの情報を設定します。<br>**"マークは必須の入力項目です。<br><b>'ロフィール設定( さん)</b>                                                               |      |
| <ul> <li>ブインIDやニックネームなどの情報を設定します。</li> <li>*"マークは必須の入力項目です。</li> <li>ロフィール設定 ( さん)</li> </ul>                                       |      |
| *"マークは必須の入力項目です。<br>ロフィール設定( さん)                                                                                                    |      |
| ロフィール設定( さん)                                                                                                    | _    |
| ロフィール設定( さん)                                                                                                    |      |
|                                                                                                    |      |
| <b>ログインID *</b> ●●●●●●●●                                                                                                    |      |
| ニックネーム <b>*</b>                                                                                                    |      |
| メールアドレス1 * AAAAAAAA@AAAAA.co.ip                                                                                                    |      |
| メールアドレス2                                                                                                    |      |
| メールアドレス3                                                                                                    |      |
| ファイルパスワード 表示                                                                                                    |      |
|                                                                                                    |      |
|                                                                                                    |      |

# ④ 登録済アドレスに届くご案内メール

【 登録済のメールアドレス1 】宛 (AAAAAAAAAA@AAAAA.co.jp)

| メールアドレス変更受付のご案内                                                                                                    |              |
|----------------------------------------------------------------------------------------------------|--------------|
| 会     森永健康保険組合     ○     …       宛先:     ●●●●●●     2024/07/31 (水) 13:23                                           |              |
| ■□ メールアドレス変更受付のご案内 □■                                                                                              |              |
| 森永健康保険組合です。                                                                                                    |              |
| プロフィール設定画面にてメールアドレスが変更されました。<br>今後は新しいメールアドレスに通知されますので、ご了承く<br>ださい。<br>なお、メールアドレスの変更に覚えがない場合、当健康保<br>険組合までご連絡ください。 | URLを<br>クリック |
| ※本メールには返信できませんのでご了承願います。                                                                                           |              |
| 森永健康保険組合                                                                                                    |              |

#### 【新規追加メールアドレス2】宛 (BBBBBBBBBBBB@gmail.com)

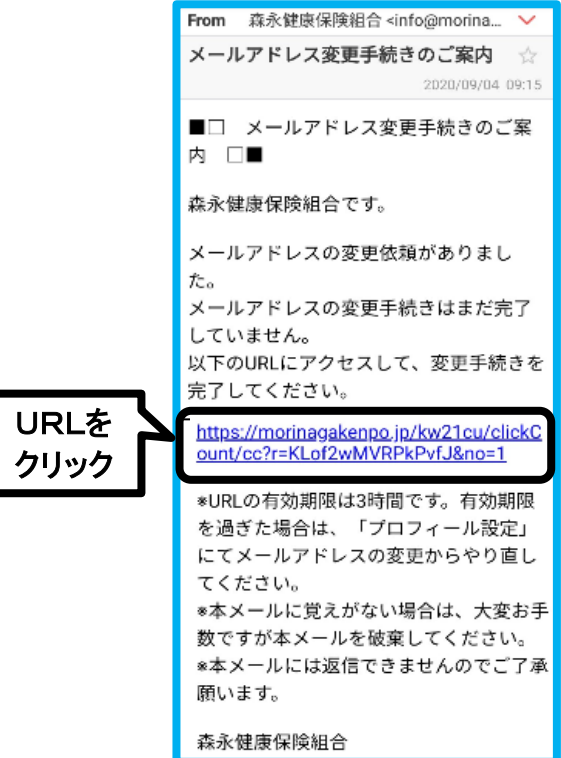

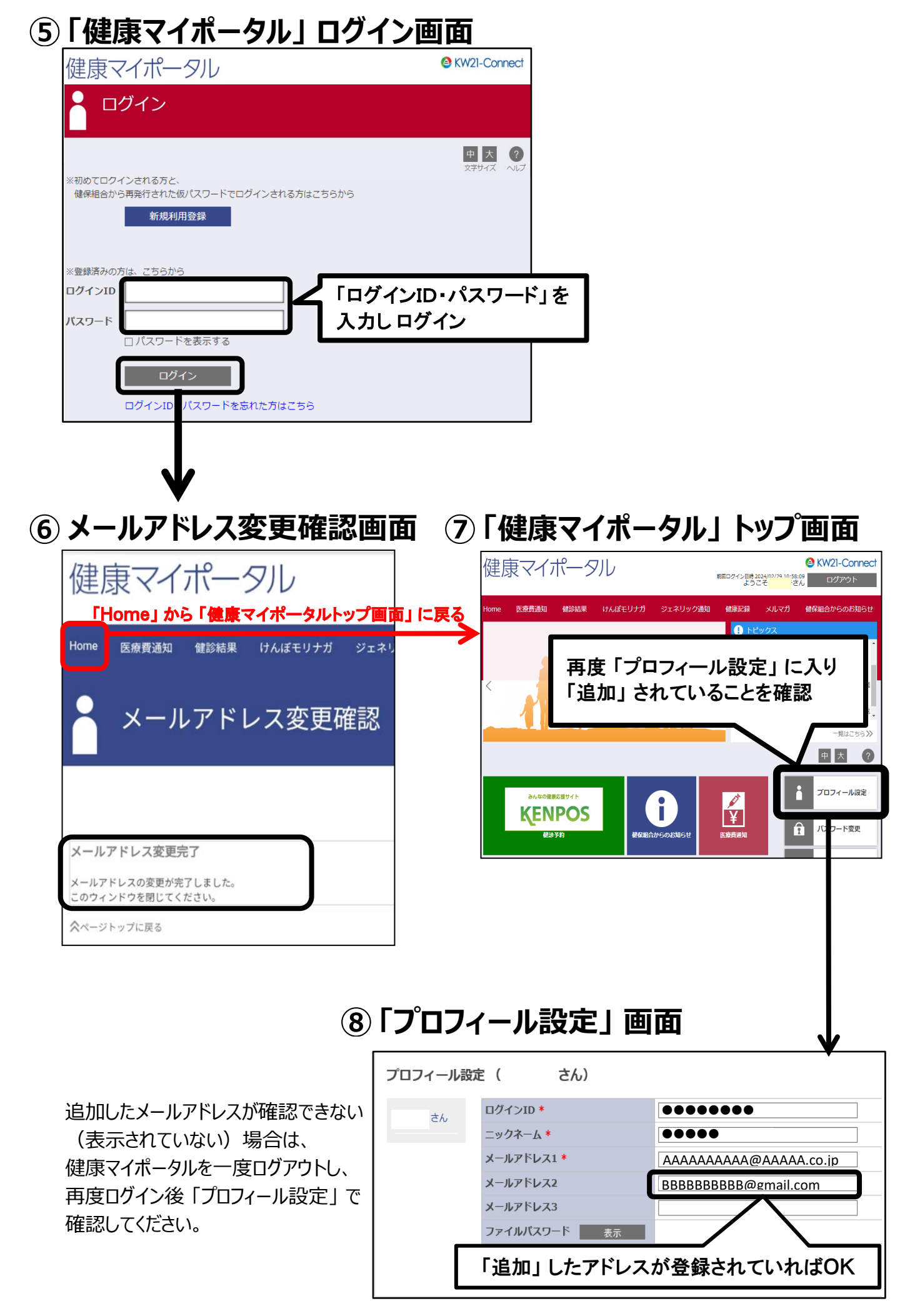

### 3.健康マイポータルに登録済のメールアドレスを「削除」する場合

・機種変更等により使用できなくなったメールアドレスを削除

・退職により使用できなくなった会社のメールアドレスを削除

### 4.「健康マイポータル」トップ画面

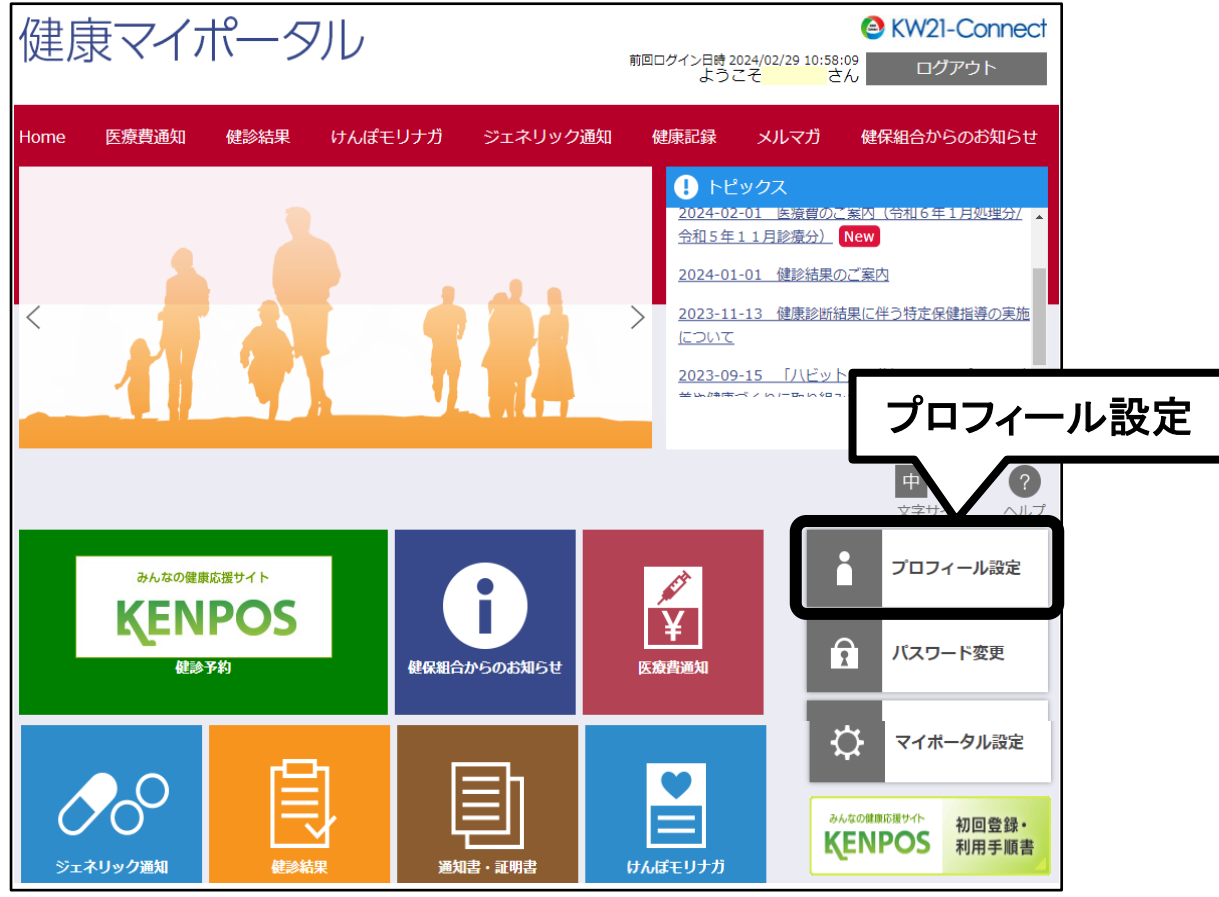

| 2 | <b>プ</b> ロ:                | フィール設定                                                                  |                                                                     |
|---|----------------------------|-------------------------------------------------------------------------|---------------------------------------------------------------------|
|   | ログインIDやニックネ<br>"*"マークは必須のン | ームなどの情報を設定します。<br>入力項目です。                                               |                                                                     |
|   | プロフィール設定                   | き ( さん)                                                                 | 例<br>「メールアドレス3」 に入力されている<br>アドレスを削除して「登録」                           |
|   | さん                         | ログインID*<br>ニックネーム*<br>メールアドレス1*<br>メールアドレス2<br>メールアドレス3<br>ファイルバスワード 表示 | AAAAAAAAA@AAAAA.co.i<br>BBBBBBBB@@mail.com<br>CCCCCCCCC@vahoo.co.ip |
|   |                            |                                                                         | 登録                                                                  |

|                                        | リマイール設定                                                                                                    |                                                                                     |                      |
|----------------------------------------|----------------------------------------------------------------------------------------------------|-------------------------------------------------------------------------------------|----------------------|
|                                        |                                                                                                    |                                                                                     |                      |
| 登録が完了しました<br>メールアドレスの変<br>変更されたメールア    | 。<br>「更を受け付けましたが、まだメー」<br>パドレスが正しいことを確認するた                                                                                 | ルアドレスは変更されません。<br>めに、新しいメールアドレスへメールを送信                                              | しました。                |
| メールに記載された                              | :URLから変更処理を行ってくださ                                                                                                    | µ∿°                                                                                 |                      |
|                                        |                                                                                                    |                                                                                     |                      |
| このように                                  | メッセージが表示され                                                                                                    | るが、アドレスを削除のみ行っ                                                                      | った場合、                |
| このように<br>送信された                         | メッセージが表示され。<br>とメールに変更処理を行                                                                                                 | るが、アドレスを削除のみ行っ<br>ううためのURLは記載されま                                                    | oた場合、<br><u>せん</u> 。 |
| このように<br>送信された<br>プロフィール調              | メッセージが表示され、<br>とメールに変更処理を行<br>錠 ( さん)                                                                                      | るが、アドレスを削除のみ行:<br>ううためのURLは記載されま                                                    | oた場合、<br><u>せん</u> 。 |
| このように<br>送信された<br>プロフィール訳<br>さん        | メッセージが表示され、<br><u> とメールに変更処理を</u><br>錠( さん)                                                                                | るが、アドレスを削除のみ行っ<br>ううためのURLは記載されま                                                    | oた場合、<br><u>せん</u> 。 |
| このように<br>送信された<br>プロフィール調              | メッセージが表示され、<br><u> とメールに変更処理を</u><br>錠( さん)<br>ログインID *<br>ニックネーム *                                                        | るが、アドレスを削除のみ行っ<br>ううためのURLは記載されま                                                    | oた場合、<br>せん。         |
| このように<br><u>送信された</u><br>プロフィール訳       | メッセージが表示され、<br><u> とメールに変更処理を</u><br>錠( さん)<br>ログインID *<br>ニックネーム *<br>メールアドレス1 *                                          | るが、アドレスを削除のみ行:<br><u> テうためのURLは記載されま</u><br>●●●●●●<br>AAAAAAAA@AAAAA                | oた場合、<br><u>せん</u> 。 |
| このように<br>送信された<br>プロフィール語              | メッセージが表示され<br><u>とメールに変更処理を</u><br>錠 ( さん)<br>ログインID *<br>ニックネーム *<br>メールアドレス1 *<br>メールアドレス2                               | るが、アドレスを削除のみ行<br>うためのURLは記載されま<br>●●●●●●<br>AAAAAAAAA@AAAAA<br>BBBBBBBBBB@gmail.co  | oた場合、<br>せん。         |
| このように<br><u>送信された</u><br>プロフィール副<br>さん | メッセージが表示され、<br><u> とメールに変更処理を</u> な<br>定 ( さん)<br>ログインID *<br>ニックネーム *<br>メールアドレス1 *<br>メールアドレス2<br>メールアドレス3               | るが、アドレスを削除のみ行<br><u> すうためのURLは記載されま</u>                                             | oた場合、<br><u>せん</u> 。 |
| このように<br>送信された<br>プロフィール副<br>さん        | メッセージが表示され<br><u>とメールに変更処理を</u> 名<br>定 ( さん)<br>ログインID *<br>ニックネーム *<br>メールアドレス1 *<br>メールアドレス2<br>メールアドレス3<br>ファイルバスワード 表示 | るが、アドレスを削除のみ行<br>ううためのURLは記載されま<br>●●●●●●<br>AAAAAAAAA@AAAAA<br>BBBBBBBBBB@gmail.co | oた場合、<br><u>せん</u> 。 |
| このように<br>送信された<br>プロフィール語              | メッセージが表示され、<br><u> とメールに変更処理を</u><br>定 ( さん)<br>ログインID *<br>ニックネーム *<br>メールアドレス1 *<br>メールアドレス2<br>メールアドレス3<br>ファイルパスワード 表示 | るが、アドレスを削除のみ行っ<br>テうためのURLは記載されま<br>●●●●●●<br>AAAAAAAAA@AAAAA<br>BBBBBBBBB@gmail.co | oた場合、<br><u>せん</u> 。 |

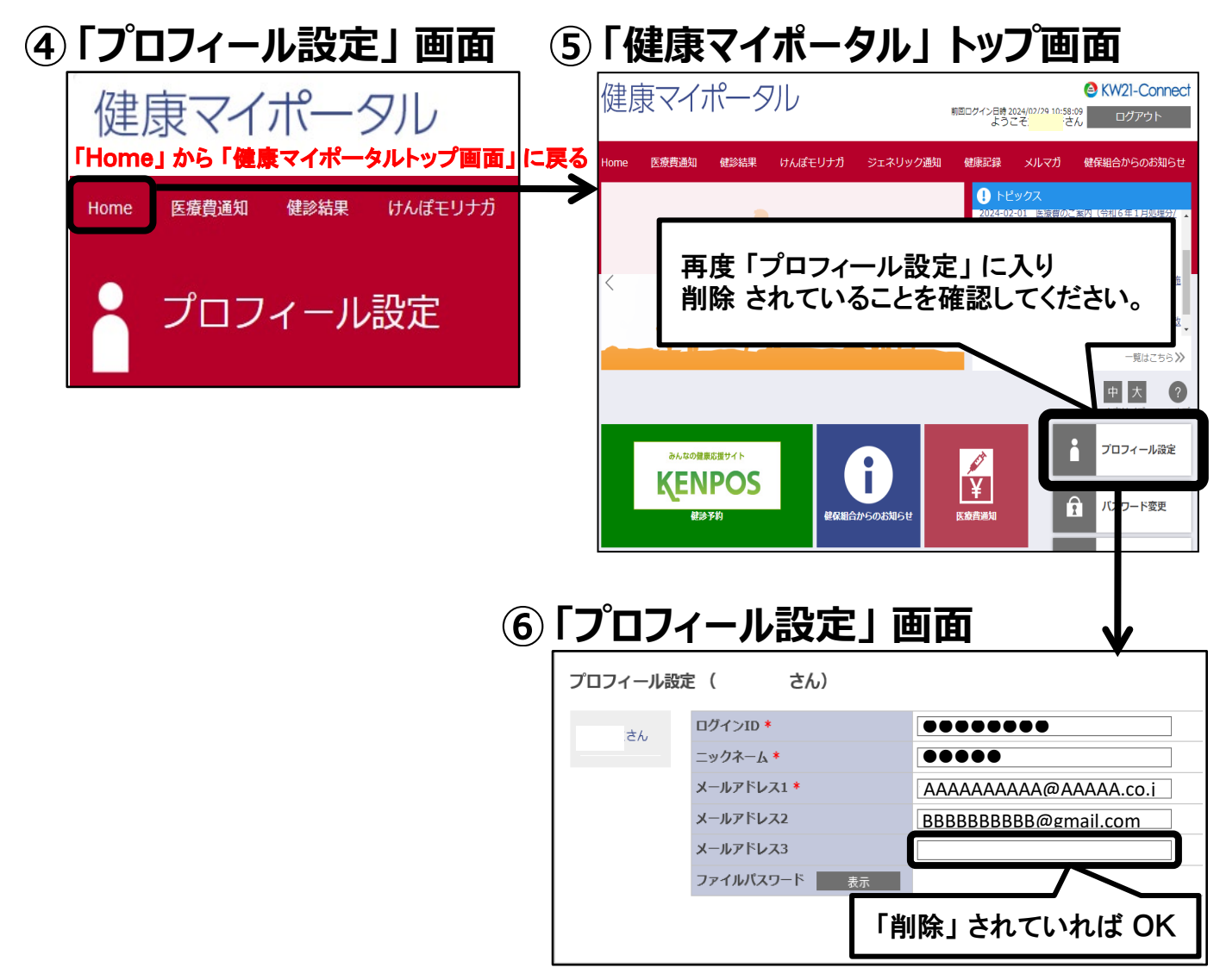

<sup>3.</sup>健康マイポータルに登録済みのメールアドレスを「削除」する場合

### ⑦ 登録済アドレスに届く「メールアドレス変更受付のご案内メール」

プロフィール設定でアドレスを削除のみ行った場合、 変更処理を行うためのURLは記載されません。

#### 【 メールアドレス1 】 宛 (AAAAAAAAA@AAAAA.co.jp) メールアドレス変更受付のご案内 森永健康保険組合 ···· (··· 8 宛先: ⊘ ●●●●● 2024/07/31 (水) 13:23 ■□ メールアドレス変更受付のご案内 □■ 森永健康保険組合です。 プロフィール設定画面にてメールアドレスが変更されました。 今後は新しいメールアドレスに通知されますので、ご了承く ださい。 なお、メールアドレスの変更に覚えがない場合、当健康保 険組合までご連絡ください。 ※本メールには返信できませんのでご了承願います。 森永健康保険組合

#### 【 メールアドレス2 】宛 (BBBBBBBBBBB@gmail.com)

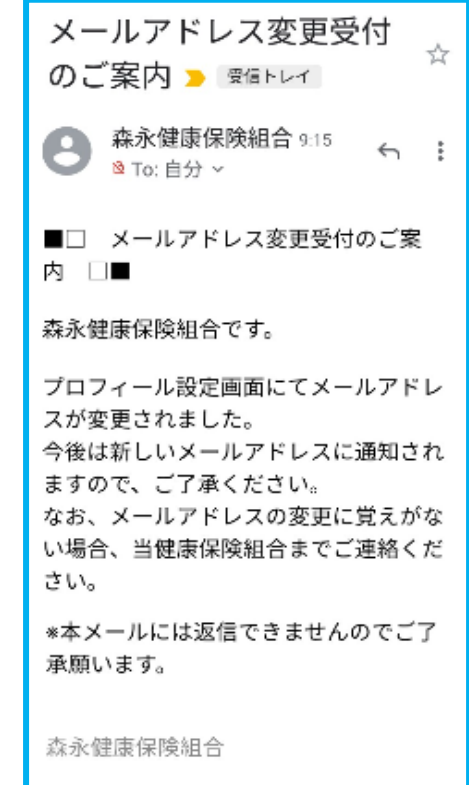